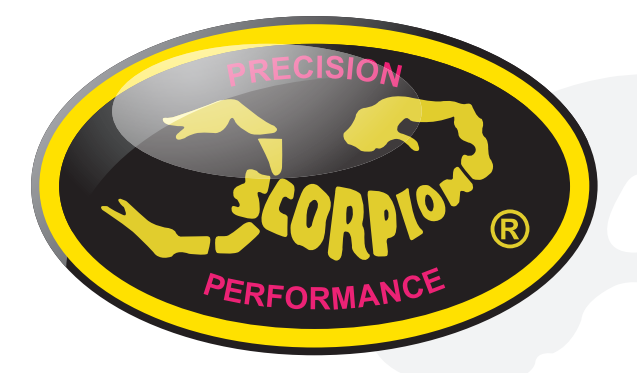

# Scorpion Power System www.scorpion-team.com

# Scorpion User Guide for Vanguard S3-Series

S3-140 Modify Kit Set S3-80 Super Stock Kit Set

V 1.0

Scorpion ヴァンガード S3シリーズ S3-140モディファイセット S3-80スーパーストックセット

取扱説明書

## 重要事項

常に最新のファームウェアにアップデートして使用して下さい。

はじめに

この度は、Scorpion ヴァンガードスピードコントローラーをご購入頂きまして、誠にありがとうございます。 本製品は過酷なレースコンディションにおいても信頼性の高い性能を発揮します。

本製品を使用するRCモデルは高電圧でとても危険なため、ご使用の前に必ず本取扱説明書をお読みく ださい。

## 1.0 特徴

- 広範囲入力電圧 3-14V(1S-3S Lipo)
- センサー有り、センサー無しブラシレスモーター(BLDC)
- 4.5T モーター以上(Scorpion Vanguard S3-140)
- 8.5T モーター以上(Scorpion Vanguard S3-80)
- 140A までの連続電流、電流保護回路(スコーピオン Vanguard S3-140 モディファイセット)
- 80A までの連続電流、電流保護回路(スコーピオン Vanguard S3-80 スーパーストックセット)
- チームドライバーによる基本設定(Scorpion RS-3420 シリーズモーターと Scorpion バッテリーパック 使用時) <u>http://www.scorpion-team.com/downloads/</u>にてヴァンガードスピードコントローラー用の「Car controller programmer」をダウンロードすると、チームドライバーの基本設定が参照可能
- PC 及びアンドロイドAPP プログラム
- 8000 までのデータを保存
- アルミニウム製ヒートシンク
- 調整可能な温度保護回路を備えた温度センサー内蔵
- サーボ/受信機用BEC電源内蔵 DC-DC 3 A / 6V BEC
- 多重保護機能(過電流、過電圧、温度保護)
- Lipo 自動検出モードと電圧調整機能と保護(電源遮断・モーター停止)
- モーター温度保護 (スコーピオン RS-3420 モーター使用時)
- 2個のセンサーコネクターは、どちらもPC接続
- 更新可能なファームウェア
- 異なるレースコースに幅広く対応

#### 2.0 仕様

|                                         | S3-140 モディファイセット           | S3-80 スーパーストックセット          |  |
|-----------------------------------------|----------------------------|----------------------------|--|
| Cont./ Brust Current, *A                | 140/800A                   | 80/200A                    |  |
| (連杭 / 矢光电流)                             |                            |                            |  |
| Motor Type Supported<br>(使用可能なモーターのタイプ) | センサー有り、センサー無し<br>ブラシレスモーター | センサー有り、センサー無し<br>ブラシレスモーター |  |
| Cars applicable (適用 RC カー)              | 1/8,1/10 オン・オフロード          | 1/8, 1/10 オン・オフロード         |  |
| Motor Limit (モーター制限)                    | 3.5T以上                     | 8.5T 以上                    |  |
| Resistance (抵抗)                         | 0.0004Ohm*2                | 0.00155Ohm*2               |  |

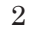

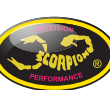

| Voltage Input (電圧入力)             | 1s−3s LiPo                | 1s−3s LiPo                |
|----------------------------------|---------------------------|---------------------------|
| BEC                              | 6V@3A DC-DC               | 6V@3A DC-DC               |
| Footprint(設置面積)                  | 30,6 mm (W) x 35,6 mm (L) | 30,6 mm (W) x 35,6 mm (L) |
| Size (w/o FAN) (サイズ ファンなし)       | 35.8 x 35.6 x 21.8 mm     | 35.8 x 35.6 x 21.8 mm     |
| Weight (重さ)                      | 40g                       | 40g                       |
| FAN(ファン)                         | 6V@0.2A                   | 6V@0.2A                   |
| External Programming Port Output | 2                         | 2                         |
| (外部プログラム用出カポート)                  |                           |                           |

# 2.1 ヴァンガード・スーパーブースター

- 470 uf x 4 =合計 1880 uf
- 電圧: 16V
- サイズ:5mm(長さ)x9mm(幅)x15mm(高さ)
- 動作温度 105℃

#### 3.0 準備

- 電波障害を防ぐために受信機とアンテナケーブルから離し、モーターの近くESCを搭載して下さい。
- 両面テープを使用の場合、テープを貼る前に ESC の下部及び ESC 取り付け位置をアルコール等で 脱脂して下さい。
- モーターワイヤーは電流の効率を上げるために出来るだけ短くしてください。
- 付属のクーリングファンを取り付けて下さい。
- スコーピオン・ヴァンガード・スーパーブースター(付属)を取り付け、ESC をブースターの出来る限り近くに置き、ブースターのワイヤーは電流の効率を上げるため出来るだけ短くしてください。
- ブースターは下記図のように、ESC のプラス極とマイナス極に直接接続して下さい。

# 4.0 ハンダ付と接続

- ハンダ付をする際は作業しやすい安定した台などの上で行って下さい。
- ハンダ付作業中はバッテリーを接続しないでください。
- モーターのワイヤーを適度な長さに切り、先端から 3.2mm~6.35mm 範囲で絶縁チューブを取り除き、 むき出しになったワイヤー部分にハンダを十分に流して下さい。
   注意:ハンダ作業をする際は、高温になっているハンダ等に気を付けて下さい。
- ハンダゴテの先を支柱のノッチに置き少量のハンダを流して下さい。
- ワイヤーを支柱のノッチに固定し、ハンダが熱せられて溶けるまで2秒ほど加熱しハンダゴテを離します。ワイヤーがハンダで確実に固定するまで1~2秒ほど動かさずに待ちます。
   注意:ESCを過度に熱し過ぎない様、気を付けてください。
- 下記図を参考に適切な接続をしてください。
- バッテリーへの接続コネクターはバッテリー側のコネクターサイズ(径)を同じものを別途購入し使用して下さい。

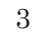

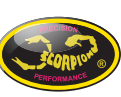

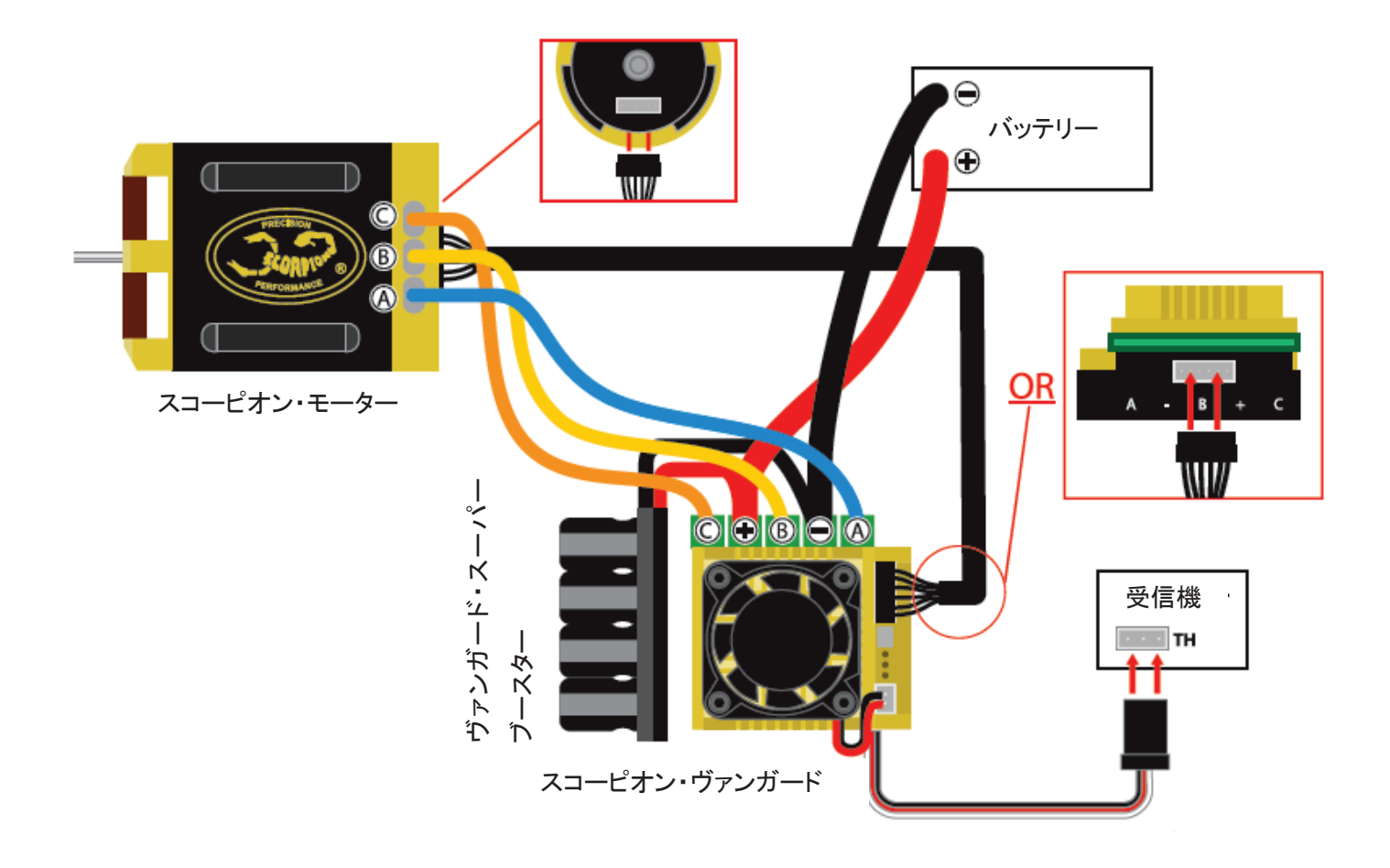

# 5.0 スロットル・キャリブレーション

キャリブレーションは、ESC を初めて使用する際や、新しい送受信機を使用する際もしくはファームウエア をアップデートした際にキャリブレーションが必要になります。

- ESC の入/切ボタンが OFF になっている事を必ず確認して下さい。
- バッテリー・受信機・モーターを接続します。
- 送信機の電源を入れます。(THRO トリム・トラベルアジャスなどは、標準値で行って下さい。)
- スロットルトリガーをフルリバース/フルブレーキポジションに動かし保持します。
   重要!フルリバース/フルブレーキポジションで保持されなければ、ESC はキャリブレーションモードに入りません。
- 入/切ボタンを1秒程押しESCの電源を入れます。
- 1回の警告音が発し、フルリバース/フルブレーキのポジションが記憶されます。
- スロットルトリガーをフルフォワードに引き保持します。
- 2回の警告音が発し、フルスロットルのポジションがセットされます。
- ニュートラルポジションにスロットルトリガーを戻します。
- 3回の警告音が発し、ニュートラルポジションがセットされます。
- これで、キャリブレーションは終了し ESC は自動的に再起動します。

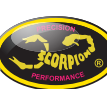

 $\mathbf{4}$ 

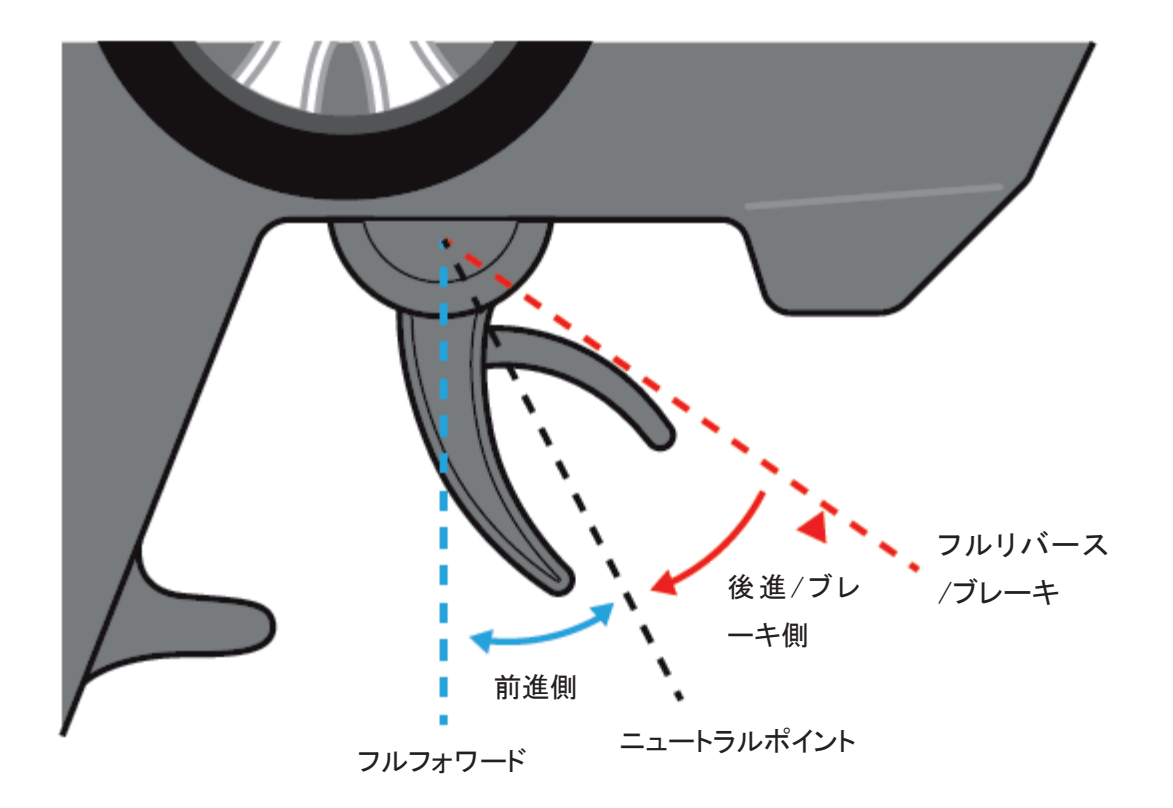

# 6.0 LED 表示及びモーターからのビープ音

| ESC 電源 ON                   | 黄 / 緑 / 赤 - ON                         |
|-----------------------------|----------------------------------------|
|                             | ニュートラル: 赤 - ON / 緑と黄 - OFF             |
| キャリブレーション                   | フルリバース/ブレーキ: 黄 - ON / 緑 と 赤 - OFF      |
|                             | フルフォワード: 緑 - ON / 赤 と 黄 - OFF          |
|                             | 赤 ・エラーがなければ OFF                        |
|                             | 黄 ・点滅 ブリンキーモード(Oブースト、0ターボ)             |
| スロットルトリガーが ニュ<br>ートラル・ポジション | ・消灯 タイミングOかつブースト、ターボ等の設定が ON           |
|                             | 緑・・点灯 満充電レベル(十分残容量がある状態)               |
|                             | ・消灯 完全放電レベル(残容量が少ない状態)                 |
|                             | モーターからのビープ音                            |
|                             | ・ビー、ビー、ビー ESC のオーバーヒート(高温状態)           |
|                             | ・ビービー、ビービー、ビービー モーターのオーバーヒート(高温状態)     |
|                             | ・ビービー、ビービー、ビービー ESC/モーターのオーバーヒート(高温状態) |
|                             | 赤 · 消灯 正常作動状態                          |
|                             | ・点灯 異常                                 |
| モーター稼動中/<br>ブレーキ中           | 黄・・点灯                                  |
|                             | 緑 ・バッテリー電圧                             |
|                             | ・点灯 満充電レベル(十分残容量がある状態) *ESCセッテイングによる   |
|                             | ・消灯 完全放電レベル(残容量が少ない状態) *ESCセッテイングによる   |
|                             |                                        |

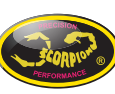

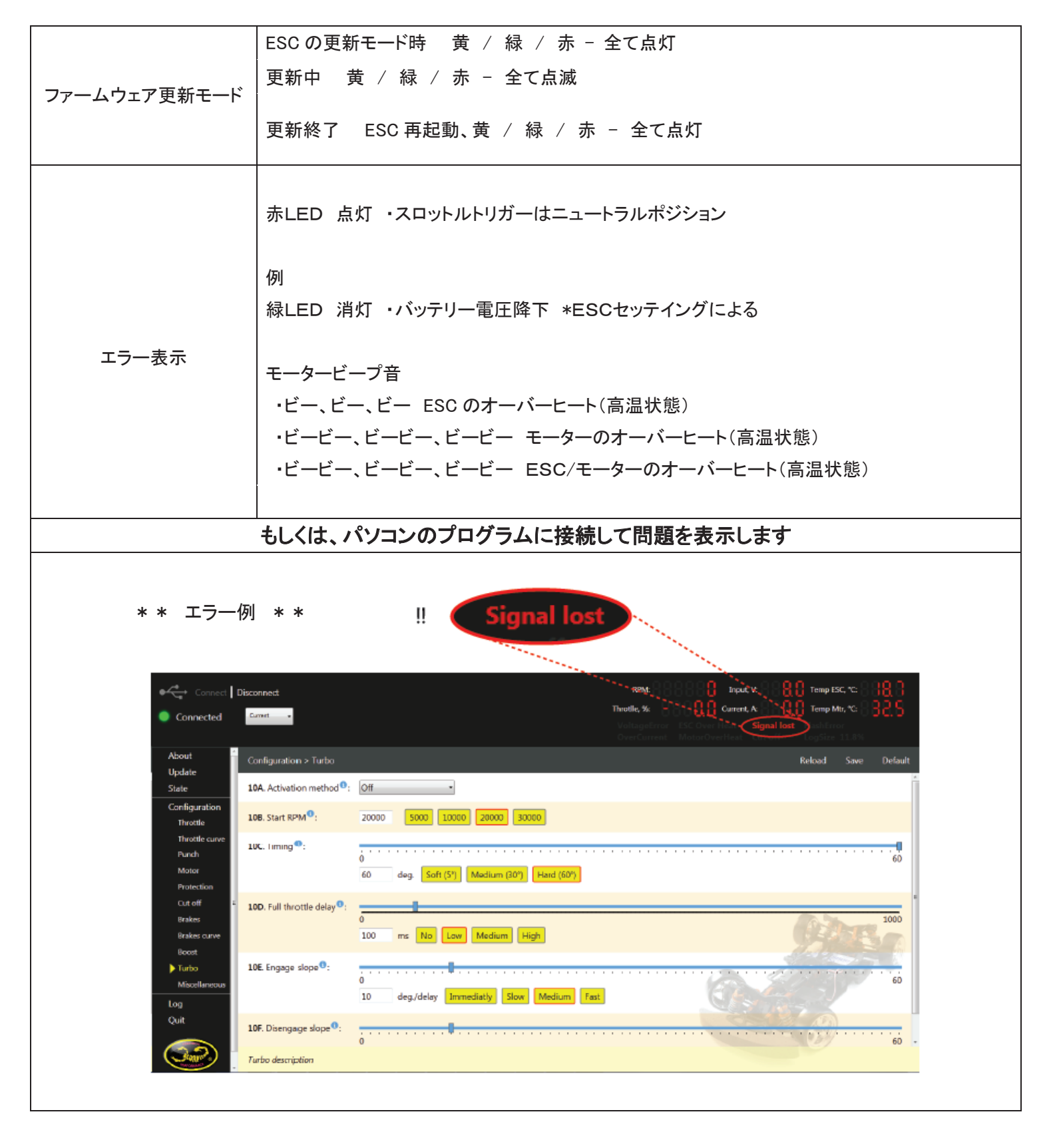

#### 7.0 ESC をパソコンに接続する

スコーピオン公式 WEB サイト(http://www.scorpion-team.com/)の下記 URL よりダウンロード可能です。

• (<u>http://www.scorpion-team.com/downloads/</u>) 「RC Car ESC Program ver2.09」「V-Link Cable Drivers」

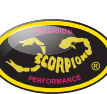

| Sc         | corpion Power Syst     | em<br>.om                      |                                      | Register<br>Search store | Log In  | Shopping cart (0)    | Wishlist (0)         |
|------------|------------------------|--------------------------------|--------------------------------------|--------------------------|---------|----------------------|----------------------|
| МОТ        | OR & MOTOR SPARE PART  | IS ESC & ACCESSORIES           | TOOLS & ACCESSORIES                  | BATTERIES                | TEAM WE | AR I                 |                      |
| C          | www.scorpionsystem.com | DOWNLOADS                      |                                      |                          |         | Find (<br>Face       | us on<br><b>book</b> |
|            | Catalog                |                                |                                      | Window 2                 |         | NEWSLETTER           |                      |
| $\bigcirc$ | About Us               | Re Car Ese Program             | Eac PC software for Venguer          | d Esc's ver<br>wither    |         | Sign of for our news | etter:               |
| <b></b>    | Trade Show             |                                | 2.02                                 | Window XP<br>Installer   | ĕ       |                      |                      |
|            | Downloads              |                                |                                      |                          | $\leq$  |                      |                      |
| Ċ          | Links                  | Extension USB Cable<br>Drivers | Prolific drivers for Comman<br>cable | nder V link Download     |         | >                    |                      |

・付属のスコーピオン「V リンク USB ケーブル」を使用し下記の図を参考に接続して下さい。

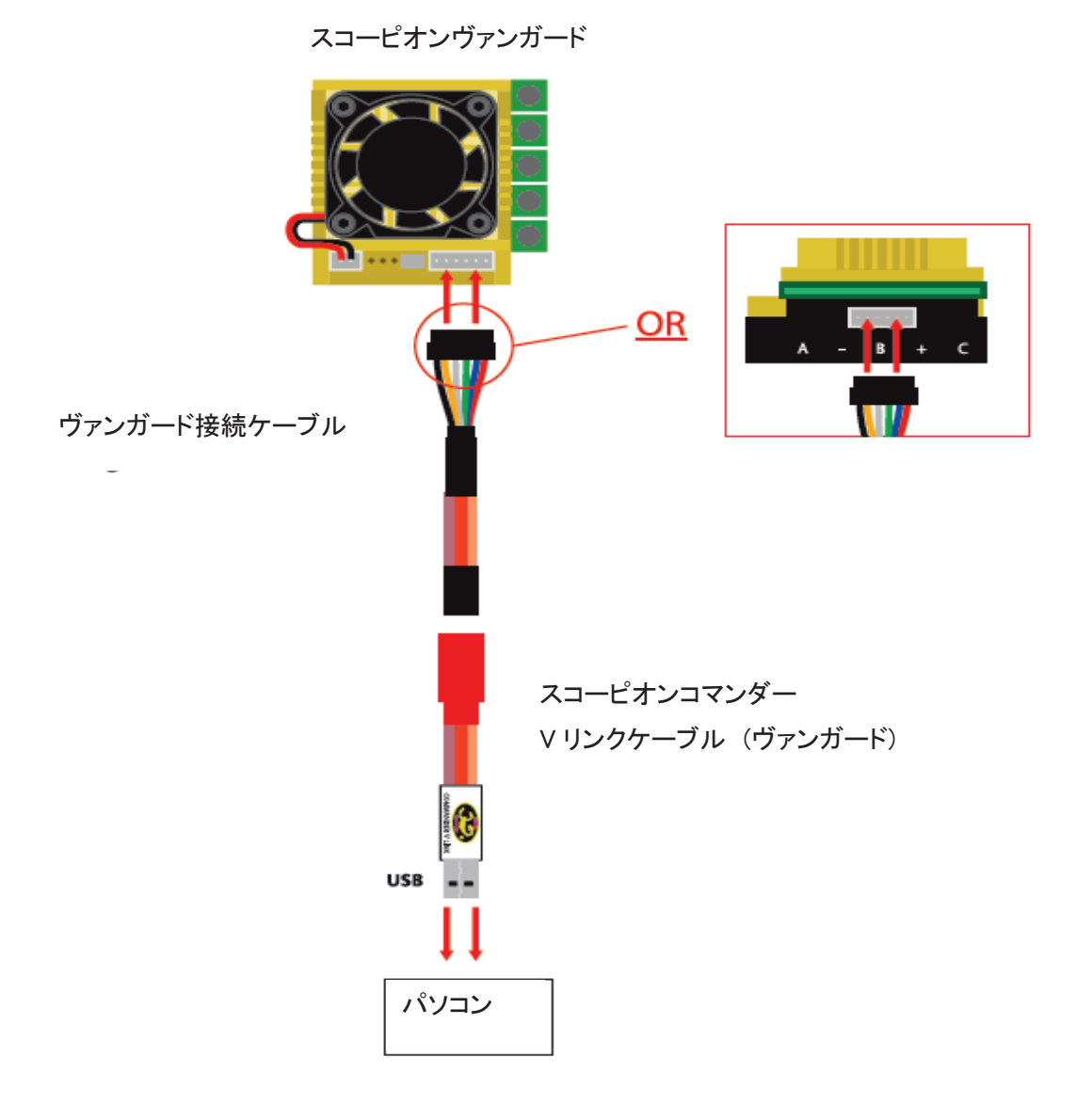

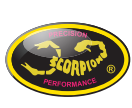

・ USB ケーブルし左端の「Connect」をクリックします。接続が成功すると「Connected」の表示ランプが緑に点灯します。

| Correct D<br>Corrected                                                                                                    | isconnect<br>Island -                | RIME 88888 kpst, V: 883 3 Theop RSC, V: 8188<br>Theof Javid N: 888 20 Connect, A: 882 20 Temp Mix, V: 858<br>Voltage Street KSC Over Haat Signal Joint Haat Server<br>Over Connect Manual Versitian Oxford LogSine 100% |
|----------------------------------------------------------------------------------------------------|--------------------------------------|----------------------------------------------------------------------------------------------------|
| Abort C                                                                                                    | Configuration > Throttle             | Culturition Reload Save Default                                                                                                    |
| State                                                                                                    | IA. Ran mode <sup>1</sup> :          | PodBdxRvs +                                                                                                    |
| Configuration                                                                                                    | 18. Reverse motor • :                |                                                                                                    |
| <ul> <li>Throttle surre</li> <li>Panck</li> <li>Motor</li> <li>Protection</li> <li>Out off</li> <li>Brakes</li> <li>Brakes</li> </ul> | IC. Maximum forward <sup>(1)</sup> : | 0<br>100 % 25% 50% 100%                                                                                                    |
|                                                                                                    | ID. Maximanı reverse® :              | 0 % 25% 30% 100%                                                                                                    |
| Boost<br>Turbo<br>Missellauesno                                                                                                    | IH. Throthe Mode <sup>(1)</sup> :    | Rock Carrier                                                                                                    |
| Log<br>Quit                                                                                                    |                                      |                                                                                                    |
|                                                                                                    | Throthe description                  |                                                                                                    |

・設定項目上の青色マークにカーソルを合わせ左右に移動させると、さらに詳しい設定に関して表示されます。

| Connected                                                  | Sconnect<br>Ouran y        |                                                                                                    | Rithe: 8 8 8 8 8 8 8 8 8 8 8 8 8 8 8 8 8 8 8 |
|------------------------------------------------------------|----------------------------|----------------------------------------------------------------------------------------------------|----------------------------------------------|
| Ahort *                                                    | Configuration > Punch      |                                                                                                    | Reload Save Default                          |
| Suite                                                      | 3A. Initial purch rate 0:  | 1 Min 2 3 4 5 6 7 8 Max                                                                                                    |                                              |
| Configuration<br>Theorie                                   | 3B. Field first stage 9    | bine dut york. It is well to due outer. Depend on you make well had it can be bined/free size ().<br>Newseling file when silve to order a solar researt duing that from rischell prefiles. |                                              |
| Theothe ourse<br>Punch                                     | 3C. Five age ond stage 0:  | 100 % Serv Medium Fut                                                                                                    |                                              |
| biotor<br>Protection<br>Cet off                            | 3D. Ford avoitch point :   | 0<br>30 % NO Niddle                                                                                                    |                                              |
| tranes<br>Brahes curve<br>Doont<br>Turbo<br>Mincollanscour | 3E. Reverse <sup>®</sup> : | 100 % Slow Medices Fait                                                                                                    |                                              |
| Log<br>Quit                                                |                            |                                                                                                    |                                              |
|                                                            | Panch dyscription          |                                                                                                    |                                              |

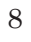

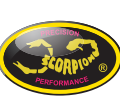

8.0トラブルシューティング

| 問題                              | 想定される原因                                    | 対処方法                                                                                                    |
|---------------------------------|--------------------------------------------|----------------------------------------------------------------------------------------------------|
| 電源を入れた後、モーターが作動せず、<br>LEDが点灯しない | 電源接触不良                                     | 電源接続を確認し、必要であればコネクターを交換して下さい                                                                                                    |
| 電源を入れた後、モーターが回転しないが<br>LEDは点灯する | 設定間違い                                      | 問題を識別するには、LED 表示を参考にして下さ<br>い                                                                                                    |
| モーターが途中で停止する                    | 多重保護<br>・過電流<br>・過電圧<br>・低電圧<br>・温度保護      | 問題を識別するには、LED 表示を参考にして下さ<br>い                                                                                                    |
| PC プログラムに認識がしない                 | ・ESC OFF<br>・ケーブル不良<br>・接触不良<br>・USB ドライバー | <ul> <li>・ESC の電源を入れて下さい</li> <li>・新しいケーブルに交換して下さい</li> <li>・すべてのソケットを確認して下さい</li> <li>・Windows USBドライバーを再インストールして下さい</li> <li>い</li> </ul> |

9.0 保証

- スコーピオン・ヴァンガード・スピードコントローラーは万全の品質管理の元生産及び出荷をされております。
   使用上の過失がない不良品に関してはスコーピオンが修理を行います。
- スコーピオンへの不良品の送付にかかる費用につきましてはお客様のご負担となります。
- スコーピオンから修理品をお客様に返送する場合、送料はスコーピオンが負担させて頂きます。
- ESC の損傷が走行中の衝撃やお客様の過失の場合、修理は有償となります。
- 修理費用が新品の定価の 50%を超える事はありません。
- ESC の損傷が激しい、あるいは修理不能の場合、定価の 50%で新品交換販売となります。
- ESC が生産中止になっている場合は、同等品との交換になります。
- スコーピオンでは通常の使用範囲を超えて使用した事による破損の保障は出来ません。
- スコーピオンでは ESC の破損に起因するESC以外の破損については保障出来ません。
- スコーピオンでは ESC 本体価格以上の保障は出来ません。
- モーター等を website 内の"clearance section"から購入された商品は修理不可の商品の為、返品、返金及び 補償の対象外となります。
- 保証修理をご希望の場合、RMA番号をスコーピオン RMA部門 <u>support@spihk.com</u> から取得して修理品を発送して下さい
- 修理依頼フォームはこちらからダウンロードして下さい。http://ww.scorpion-team.com/downroads/

9

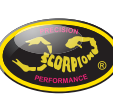